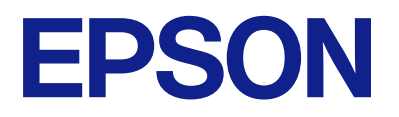

# Kaugjuhtpaneeli kasutusjuhend

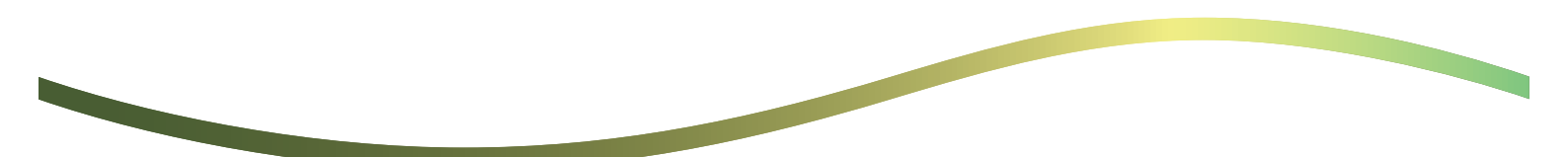

## Sisukord

### Teave kaugjuhtpaneeli kohta

| Näited kaugjuhtpaneeli kasutamisest. | • | • |  |  |  |  | • | • |  |  |  |  | .: | 3 |
|--------------------------------------|---|---|--|--|--|--|---|---|--|--|--|--|----|---|
|--------------------------------------|---|---|--|--|--|--|---|---|--|--|--|--|----|---|

### Kaugjuhtpaneeli seadistamine

| Kaugjuhtpaneeli lubamine                 |
|------------------------------------------|
| Seadistamine printeri juhtpaneelilt 4    |
| Seadistamine arvutist                    |
| Kaugjuhtpaneeli käitumise seadistamine 4 |

### Kaugjuhtpaneeli käivitamine

| Kaugjuhtimise alustamine 6                           |
|------------------------------------------------------|
| Kaugjuhtpaneeli juhtimine                            |
| Printeri juhtpaneeli kasutamine kaugjuhtimise ajal 8 |

### Printeripaneeli kuva kaugjuhtimise ajal

| Kaugjuhtimise ajal näidatav kuva          | . 9 |
|-------------------------------------------|-----|
| Kuva ajal, mil printeripaneel on peidetud | 10  |

### Kaubamärgid

# Teave kaugjuhtpaneeli kohta

See funktsioon võimaldab printeri juhtpaneeli kaugjuhtimist arvutist või tahvelarvutist, mis asub printerist eemal.

Selle funktsiooni lisamiseks peate värskendama printeri püsivara uusimale versioonile.

Valige printeri paneelil **Sätted** > **Üldsätted** > **Süsteemi administreerimine** > **Püsivara värskendamine** > **Värskenda** ja järgige juhtnööre paneelil.

### Näited kaugjuhtpaneeli kasutamisest

Allpool on kirjeldatud, kuidas käib võrgus hallatavas printeris esineva probleemi lahendamine kaugjuhtimisel.

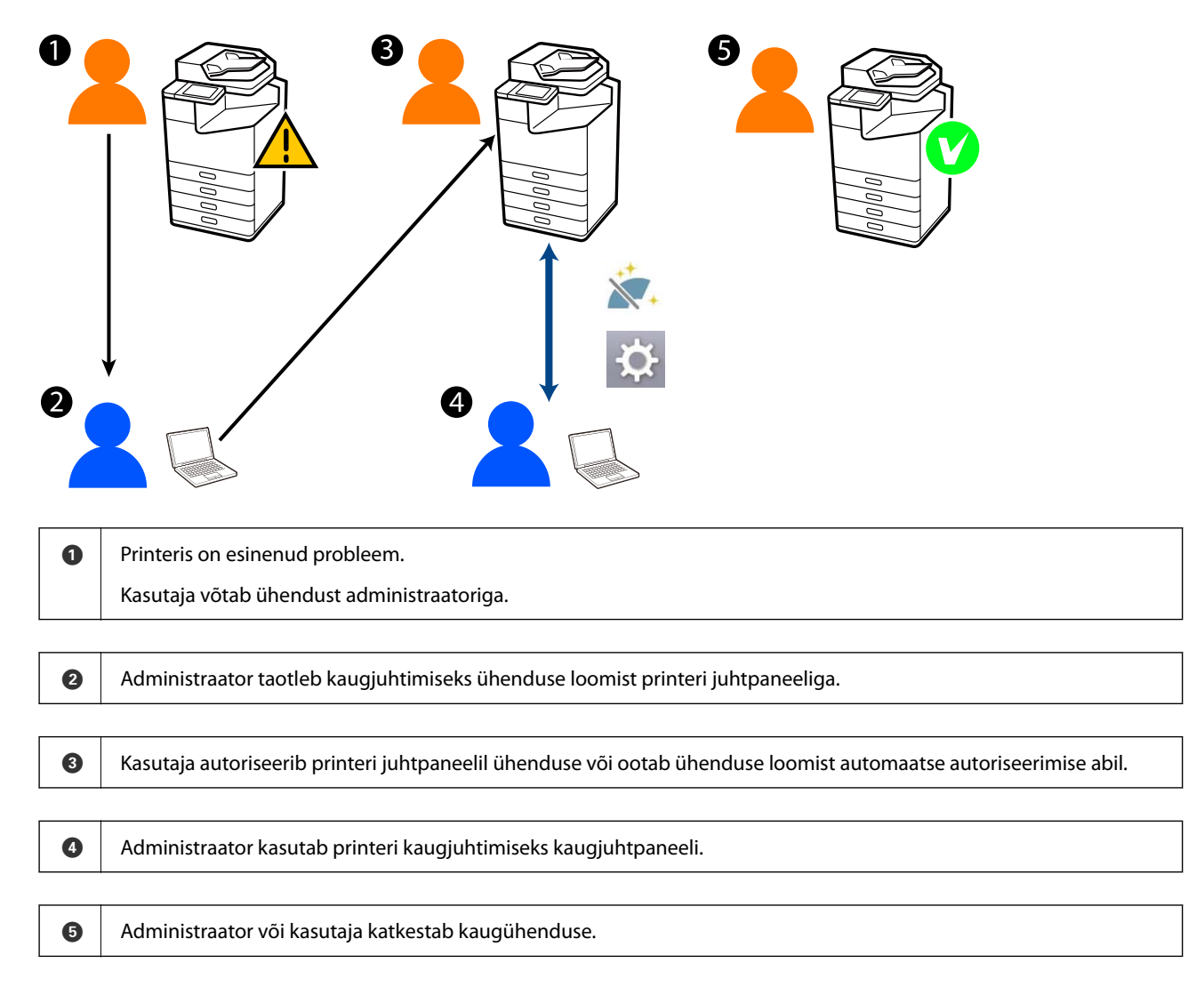

Kaugjuhtpaneel kasutab printeri juhtpaneeli kaugjuhtimiseks rakendust Web Config.

Sihtulatus piirdub kohtvõrguga, mis võimaldab rakenduse Web Config käivitamist ja kaugjuhtpaneeli toetavate mudelite kaugjuhtimist.

### Märkus.

Teatavate mudelite kaugjuhtimiseks interneti kaudu tuleb installida Epson Remote Service.

Vaadake lisateavet kaugjuhtimisrakenduse Web Config kohta dokumendist Epson Remote Service Operation Guide.

# Kaugjuhtpaneeli seadistamine

## Kaugjuhtpaneeli lubamine

### Seadistamine printeri juhtpaneelilt

Kui administraator on üldsätete menüükirjed lukustanud, logige toimingute tegemiseks sisse administraatorina.

- 1. Valige printeri juhtpaneelilt Sätted > Üldsätted > Süsteemi administreerimine > Kaugjuhtpaneel.
- 2. Valige Aktiveeri.

### Seadistamine arvutist

- Funktsioonile Web Config juurdepääsuks sisestage brauserisse printeri IP-aadress. Sisestage printeri IP-aadress printeriga samasse võrku ühendatud arvutist. Saate vaadata printeri IP-aadressi alljärgnevast menüüst.
  Sätted > Üldsätted > Võrgusätted > Võrgu olek > Juhtmega LAN-i / Wi-Fi olek
- 2. Sisestage administraatori parool, et administraatorina sisse logida.
- 3. Valige järgmises järjestuses.

Device Management > Remote Control Panel > Setup

- 4. Määrake suvandi Remote Control Panel sätteks ON.
- 5. Klõpsake nuppu OK.

## Kaugjuhtpaneeli käitumise seadistamine

Kui olete juba arvutist kaugjuhtpaneeli lubanud, minge selle jaotise 4. punkti juurde.

- Funktsioonile Web Config juurdepääsuks sisestage brauserisse printeri IP-aadress. Sisestage printeri IP-aadress printeriga samasse võrku ühendatud arvutist. Saate vaadata printeri IP-aadressi alljärgnevast menüüst.
  Sätted > Üldsätted > Võrgusätted > Võrgu olek > Juhtmega LAN-i / Wi-Fi olek
- 2. Sisestage administraatori parool, et administraatorina sisse logida.
- 3. Valige järgmises järjestuses.

Device Management > Remote Control Panel > Setup

4. Seadistage kõik üksused.

| EPSON LIN                            | -C6000        |                   |                 |                  |                 |                     | Administrator L     | 20.04 |
|--------------------------------------|---------------|-------------------|-----------------|------------------|-----------------|---------------------|---------------------|-------|
| Status Print                         | Scan/Copy F   | as Storage        | Network         | Network Security | Product Securit | V Device Management | Epson Open Platform |       |
| Email Notification<br>Control Panel  |               | Remote            | e Control       | Panel > Setu     | р               |                     |                     |       |
| Power Saving                         |               | Remote Control P  | hanel :         |                  | . ON . O        | OFF                 |                     |       |
| Card Reader                          |               | Auto Approval :   |                 |                  | O ON .          | OFF                 |                     | _     |
| Sound<br>Elevent Data                |               | Auto Approval Ter | eout (0 - 300 s | econds)          | 30              |                     |                     |       |
| Stored Lana                          | in the second | -Onerate from it  | he Main Screen  |                  |                 |                     |                     |       |
| Expert and import set                | ang sawe      | Disconnect Rev    | mote Connectio  | a :              | · Alcount       | O Not Mound         |                     |       |
| almost                               |               | Hide Remote 5     | creen :         |                  | Alcund          | O Net Mound         |                     |       |
| Fermales Undate                      |               |                   |                 |                  |                 |                     |                     |       |
| Automatic Fernanee Up                | date          |                   |                 |                  |                 |                     |                     |       |
| Administrator Name Co<br>Information | riaci.        |                   |                 |                  |                 |                     |                     |       |
| Date and Time                        |               |                   |                 |                  |                 |                     |                     |       |
| HOisplay Format                      |               |                   |                 |                  |                 |                     |                     |       |
| +Oale and Time                       |               |                   |                 |                  |                 |                     |                     |       |
| *Time Difference                     |               |                   |                 |                  |                 |                     |                     |       |
| +Time Server                         |               |                   |                 |                  |                 |                     |                     |       |
| Clear Internal Memory I              | lata          |                   |                 |                  |                 |                     |                     |       |
| Contacts Manager                     |               |                   |                 |                  |                 |                     |                     |       |
| Power                                |               |                   |                 |                  |                 |                     |                     |       |
| Restore Default Setting              | •             |                   |                 |                  |                 |                     |                     |       |
| Edit Home                            |               |                   |                 |                  |                 |                     |                     |       |
| Advanced Features                    |               |                   |                 |                  |                 |                     |                     |       |
| Remote Control Panel                 |               | OK                |                 |                  |                 |                     |                     |       |
| Setup                                |               |                   |                 |                  |                 |                     |                     |       |
| Execute                              |               |                   |                 |                  |                 |                     |                     |       |

### Auto Approval

See on saadaval, kui suvandi Remote Control Panel säte on ON.

Muudeks toiminguteks, nagu kaughooldus, valige ON, et luua teatava aja möödumisel printerilt luba saamata ühendus automaatselt.

### □ Auto Approval Timeout (0 - 300 seconds)

Kui suvandi **Auto Approval** säte on **ON**, määrake aeg, mille möödumisel printeri juhtpaneel lülitub kaugjuhtimisele.

### □ Disconnect Remote Connection

Määrake, kas kaugühendust saab kaugjuhtimise ajal printeri juhtpaneelilt katkestada.

#### □ Hide Remote Screen

Määrake, kas kaugjuhtimiskuva saab printeri juhtpaneelilt peita, näiteks kasutaja sisselogimise vms ajal.

### 5. Klõpsake nuppu OK.

# Kaugjuhtpaneeli käivitamine

### Kaugjuhtimise alustamine

Printeri administraator saab kaugjuhtimist alustada plaanilise hoolduse ajal või siis, kui kasutaja palub abi.

- Funktsioonile Web Config juurdepääsuks sisestage brauserisse printeri IP-aadress. Sisestage printeri IP-aadress printeriga samasse võrku ühendatud arvutist. Saate vaadata printeri IP-aadressi alljärgnevast menüüst.
  Sätted > Üldsätted > Võrgusätted > Võrgu olek > Juhtmega LAN-i / Wi-Fi olek
- 2. Sisestage administraatori parool, et administraatorina sisse logida.
- 3. Valige järgmises järjestuses.

### Device Management > Remote Control Panel > Execute

4. Klõpsake nuppu Start, et saata printerisse kaugühenduspäring.

Kui printeri lähedal on kasutajaid, julgustage neid seda lubama.

Kui kaugühendusest keeldutakse, sest printer on kasutuses, oodake pisut aega ja proovige uuesti.

#### Märkus.

Järgmisi toiminguid teeb kasutaja printeri ees olles.

Printeri juhtpaneeli ekraanil küsitakse luba kaugjuhtimiseks. Valige **Kinnita**. Vaadake kaugühenduse juhtnööre ja puudutage nuppu **Nõus**.

5. Kasutage printeri kaugjuhtimiseks kaugjuhtpaneeli.

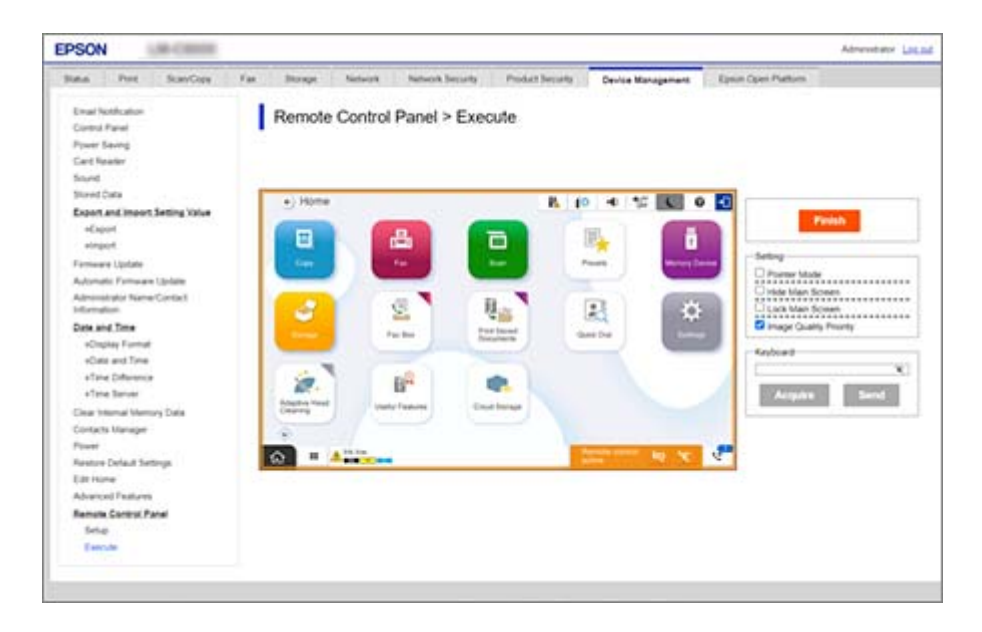

#### Märkus.

Kaugjuhtimine lõppeb automaatselt, kui avate rakenduses Web Config mõne muu vahekaardi ja möödub 30 sekundit või kui sulgete brauseri kaugjuhtpaneeli sulgemata.

6. Kaugjuhtimise lõpetamiseks klõpsake nuppu Finish.

## Kaugjuhtpaneeli juhtimine

### **Pointer Mode**

Valige see, kui õpetate kasutajatele printeri kasutamist. Selle abil saab panna printeri ekraanile templi, et osutada tähelepanu nõudvatele aladele või järgmisele nupule, mida tuleb vajutada.

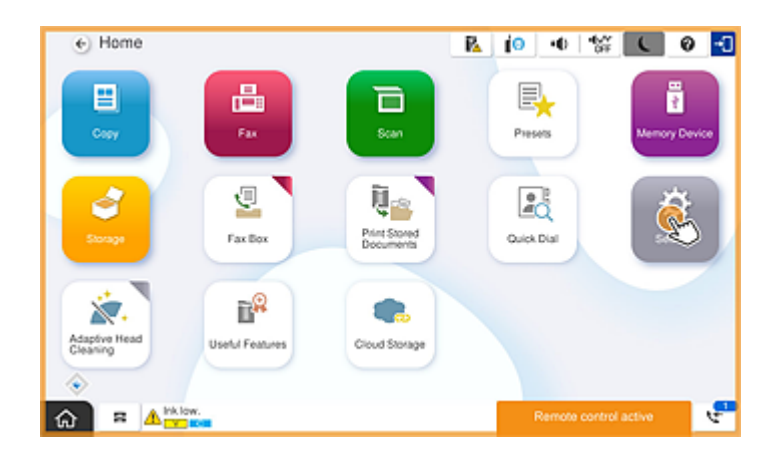

### **Hide Main Screen**

Valige see, et peita kuvad, mida te ei taha kasutajatele näidata, näiteks kaugjuhtimisel administraatori parooli sisestamise ajal. Tühjendage see ruut, et peitmine tühistada.

### Lock Main Screen

Valige see, et kuvada printeri juhtpaneelil teade, et administraator on paneeli kasutamise keelanud ja kasutajad ei saa printeri juhtpaneeli kasutada.

### **Image Quality Priority**

Valige see, et näidata printeri juhtpaneelil sama pilti, mis on printeril endal.

Kui see eemaldatakse, halveneb pildikvaliteet ja animatsioonid keelatakse ekraanil, et seada esikohale kiirus ja vähendada koormust võrgule.

### Keyboard

Kui ekraanil on vaja sisestada teksti, võite selle kopeerida oma arvutist ja klaviatuuri tekstiväljale kleepida.

Nupu Send klõpsamise korral kuvatakse sisestatud tekst printeri ekraanil.

Nupu Acquire klõpsamise korral näidatakse kaugjuhtpaneeli tekstiväljal printeri juhtpaneelilt sisestatud teksti.

### Finish

Klõpsake kaugjuhtimise lõpetamiseks nuppu Finish.

# Printeri juhtpaneeli kasutamine kaugjuhtimise ajal

### Kaugjuhtimiskuva peitmine

Valige printeri juhtpaneelilt 🔯 , et peita kaugjuhtimiskuva rakenduses Web Config, kust printerit kaugjuhitakse.

### Kaugjuhtimise lõpetamine

Valige kinnitusteate kuvamiseks 📉 .

Kui tahate kaugjuhtimise lõpetada, valige Jah.

# Printeripaneeli kuva kaugjuhtimise ajal

## Kaugjuhtimise ajal näidatav kuva

Seda kuva näidatakse printeri kaugjuhtpaneeli abil kaugjuhtimise ajal. Printeri juhtpaneelil on oranž raam, mis näitab, et kaugühendus on aktiivne. Kaugjuhtimismenüü on kuvatud all paremal.

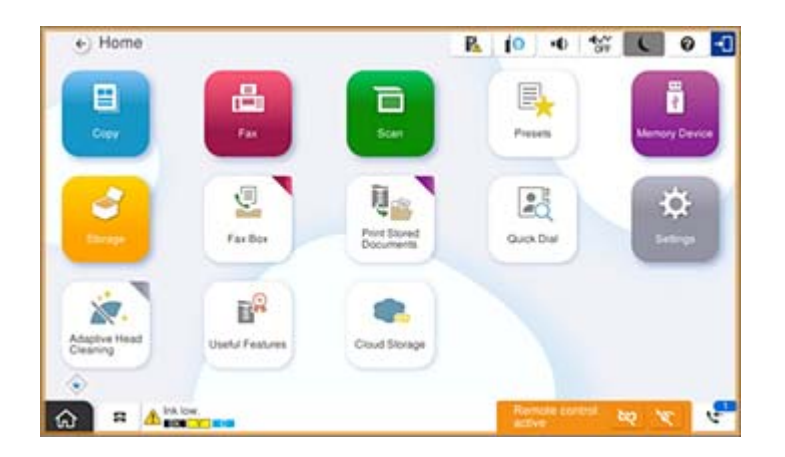

Seda kuva näidatakse seadistamise ajal rakenduses Web Config, et kasutaja ei saaks kaugühendust katkestada ega printeri juhtpaneelilt kaugjuhtimiskuva peita. Kaugjuhtimismenüüd ei kuvata all paremal.

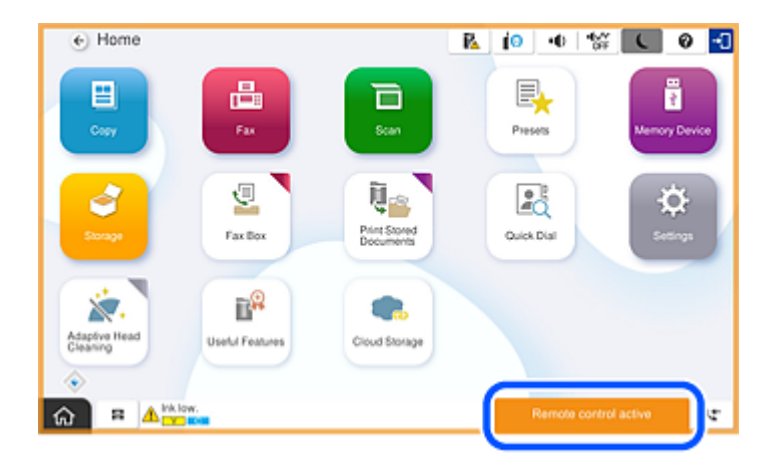

## Kuva ajal, mil printeripaneel on peidetud

Seda kuva näidatakse siis, kui administraator peidab kaugpöörduse ajal printeripaneeli.

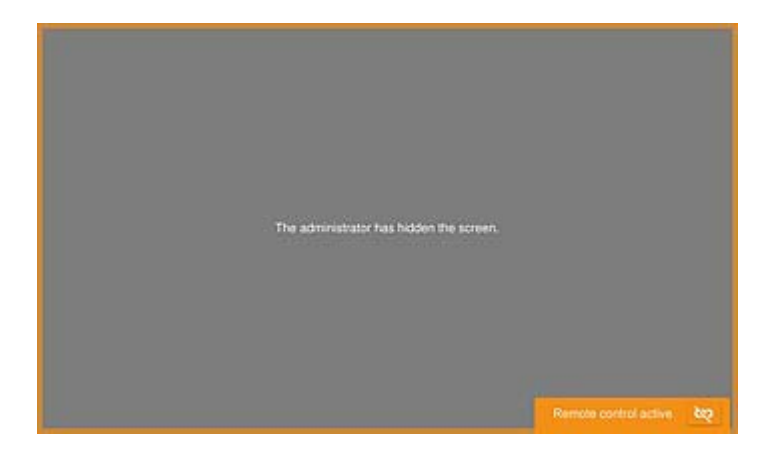

# Kaubamärgid

- □ Üldteatis: muid tootenimesid on selles trükises kasutatud ainult tuvastamise eesmärgil ja need võivad olla vastavate omanike kaubamärgid.Epson ütleb lahti kõigist õigustest neilekaubamärkidele.
- □ © 2024-2025 Seiko Epson Corporation